# 自社フラグの設定と活用方法 \*V4.0.12~からの機能です

V4.0.12 より追加された [顧客-自社フラグ] 項目を利用することにより、顧客マップタブで [勤務地からの経路] を検 索することができるようになります。

本資料では、自社フラグの設定から勤務地からの経路の表示までをご案内します。

## 1. 自社フラグの設定

- ① 左メニュー [顧客] をクリックします。
- ② 顧客を検索して表示します。
- ③ 右上 [変更] ボタンをクリックします。
- ④ [自社フラグ] にチェックを入れて [更新] をクリックします。

| 顧客    |            |                 |
|-------|------------|-----------------|
| 更新    |            | 更新              |
| 顧客種別  | ◎ 法人 ▼     | 顧客番号            |
| 顧客名   | ◎須 株式会社ABC | 顧客名かな 🛛 えーびーレー  |
| 事業所   |            | 顧客区分    既存顧客  ▼ |
| 自社フラグ |            |                 |

#### **POINT**

[自社フラグ]は複数顧客に設定することができます。設定数の上限はありません。

### 2. 勤務地の設定

- ① 左メニュー [社員] をクリックします。
- ② 社員を検索して表示します。
- ③ 右上 [変更] ボタンをクリックします。
- ④ [勤務地]をプルダウンより選択して [更新] をクリックします。

| 社 貞 |           |                 |          |          |           |   |
|-----|-----------|-----------------|----------|----------|-----------|---|
| 更新  |           |                 |          |          | 更新 キャンセ   | , |
| 支店  | <u>61</u> | 全社 ▼            | 部署       | <u>Ø</u> | 宮業部宮業1課 ▼ |   |
| 勤務地 |           | (選択) ▼          |          |          |           |   |
| 社員名 | Ø)        | (選択)<br>株式会社ABC | ログイン I D | Ø        | yamada    |   |

### 3. 勤務地からの経路の表示

- ① 左メニュー [顧客] をクリックします。
- ② 顧客を検索して表示します。
- ③ [マップ] タブをクリックします。
- ④ [勤務地からの経路] が表示されます。

| 顧客     |                                                                                                    |                  |                                                                                                    |                                                                                                    |                                                        |                                                                                                    |  |  |
|--------|----------------------------------------------------------------------------------------------------|------------------|----------------------------------------------------------------------------------------------------|----------------------------------------------------------------------------------------------------|--------------------------------------------------------|----------------------------------------------------------------------------------------------------|--|--|
| ◎ 予定登録 | 😤 接点登録                                                                                                    | 1 課題登            | 登録 🛛 🔐 依頼登                                                                                                    | 録 📃 伝言                                                                                                    |                                                        |                                                                                                    |  |  |
| 基本情報 🔮 | 3                                                                                                    |                  |                                                                                                    |                                                                                                    |                                                        | 詳細 削除 変更 戻る                                                                                               |  |  |
| 顧客名    | 株式会社相沢商事                                                                                                    |                  | 顧客名かな                                                                                                    | あいざわしょうじ                                                                                                    |                                                        |                                                                                                    |  |  |
| 事業所    |                                                                                                    |                  | 顧客区分                                                                                                    | 最重要顧客                                                                                                    |                                                        |                                                                                                    |  |  |
| 所在地    | 〒110-0005 東京都港<br>沢ビル                                                                                                    | <b>区芝2-3-11相</b> | 電話番号                                                                                                    | 03-1234-5678                                                                                                    | 業種                                                     | 商社·卸                                                                                                    |  |  |
| URL    | http://www.aizawashoji.co.jp/                                                                                                    |                  |                                                                                                    |                                                                                                    |                                                        |                                                                                                    |  |  |
| 自社担当者  | 自社担当者         佐藤 健一/山田 太郎           主自社担当者:山田 太郎                                                                                                    |                  |                                                                                                    |                                                                                                    |                                                        |                                                                                                    |  |  |
|        | <ul> <li>一次三期戦略</li> <li>写真</li> <li>家坂町</li> <li>日進ワールド<br/>デリカテッセン</li> <li>マールド<br/>デリカテッセン</li> <li>マールド<br/>デリカー</li> <li>マールド<br/>デリカー</li> <li>マールド<br/>デリカー</li> <li>マールド<br/>デリカー</li> <li>マールド<br/>デリカー</li> <li>マールド<br/>デリカー</li> <li>マールド<br/>デリカー</li> <li>マールド<br/>デリカー</li> <li>マールド<br/>デリカー</li> <li>マールド<br/>デリカー</li> <li>マールド<br/>デリカー</li> <li>マールド<br/>デリカー</li> <li>マールド<br/>デリカー</li> <li>マールド<br/>デリカー</li> <li>マールド</li> <li>マールド</li> <li>マールド</li> <li>マールド</li> <li>マールド</li> <li>マールド</li> <li>マールド</li> <li>マールド</li> <li>マールド</li> <li>マールド</li> <li>マールド</li> <li>マールド</li> <li>マールド</li> <li>マールド</li> <li>マールド</li> <li>マールド</li> <li>マールド</li> <li>マールド</li> <li>マールド</li> <li>マールド</li></ul> |                  | 接点履歴<br>気気フィイ、) 御成門<br>(1) 変悪義設<br>大学薬学部<br>増上寺<br>ホテルメル<br>支東原都<br>(1) 変次國<br>(1) 変次國<br>国際ビル内郵便局<br>戸板女子短大<br>(1) (1) (1) (1) (1) (1) (1) (1) (1) (1) | 日見種<br>導入物件<br>1<br>2<br>2<br>2<br>2<br>2<br>2<br>2<br>2<br>2<br>3<br>2<br>2<br>3<br>2<br>2<br>3<br>3<br>2<br>3<br>3<br>3<br>3<br>3<br>3<br>3<br>3<br>5<br>5<br>5<br>5<br>5<br>5<br>5<br>5<br>5<br>5<br>5<br>5<br>5 | 浜離宮<br>思腸庭園<br>トッフ 展望台<br>空間<br>豊間<br>明友ふ頭<br>竹芝 つ<br> | ×<br>パソコンなど GPS 未搭載機器の場<br>合は、現在地がずれて表示されるご<br>とがありますのでご注意ください。<br>ロービアホール<br>要海小<br>豊海正動公園<br>豊海面<br>豊海面 |  |  |